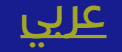

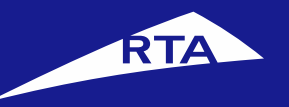

# **User Manual**

### April 2018

Copyright © 2018 Roads and Transport Authority, All Rights Reserved.

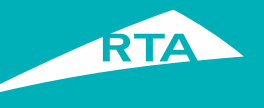

## **1-Overview**

This guide shows you how to issue Insurance Refund Certificate for a vehicle. This service is eligible for both individuals and companies.

#### **Getting Started**

For the Insurance Refund Certificate, you will go through two main processes. The first process is logging into your account and going to the service. In the second process, you will go through a three-step procedure to issue the certificate.

#### **First Process – Logging into the Service**

Log into your account with your username and password, and go to the Licensing services. In My Vehicles section, click the General Services button and select Insurance Refund Certificate.

#### Second Process – Issuing Insurance Refund Certificate

After accepting the Terms & Conditions, proceed to the service. The 1<sup>st</sup> step is to fill the vehicle details related to insurance. The 2<sup>nd</sup> step is to select the Delivery Method (E-Certificate, Courier Delivery, Pickup). The 3<sup>rd</sup> step is to pay, and view your receipt with reference number.

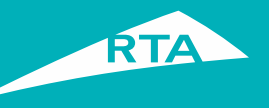

# **Requirements to Issue Insurance Refund Certificate**

To issue Insurance Refund Certificate, you must have the following:

- The Vehicle must be transferred to another Emirate / exported or registered on a possession certificate.
- Settle all the traffic fines before performing the service.

#### Visit www.rta.ae • Enter your username and password and click **'Login**'. Click the Login icon as shown above.

#### Copyright © 2018 Roads and Transport Authority, All Rights Reserved.

#### **Insurance Refund Certificate**

COVERNMENT OF DURA

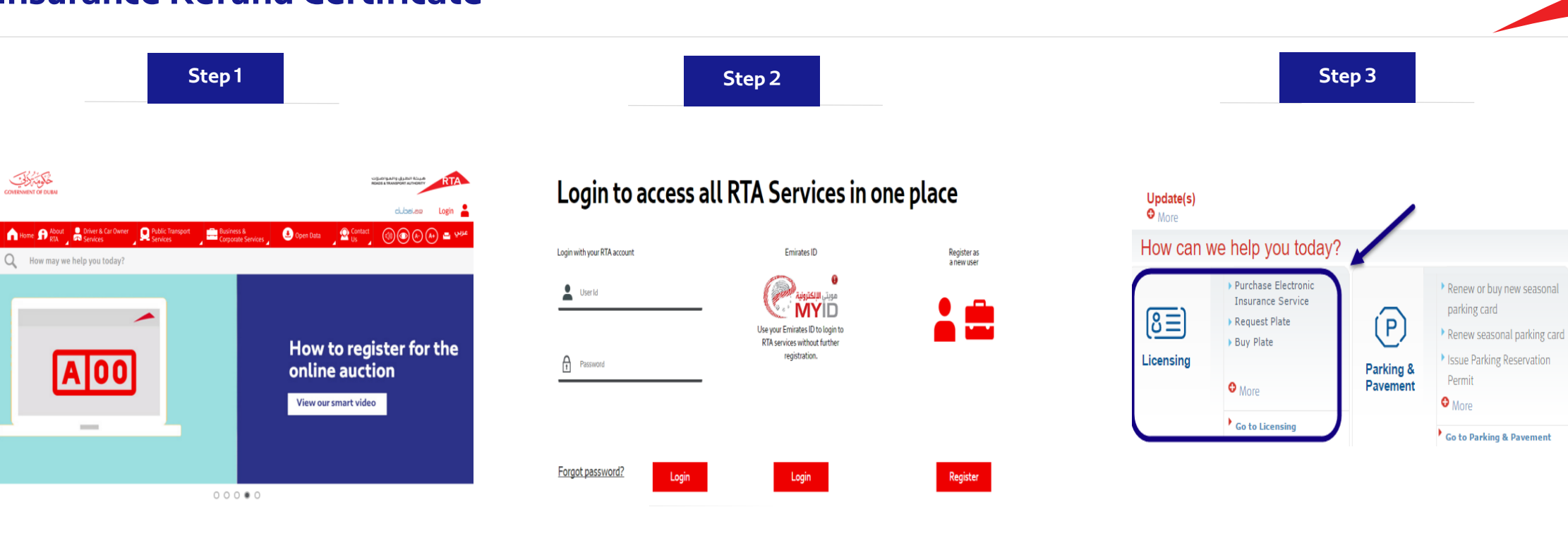

 Click the Licensing Services icon from dashboard then Licensing.

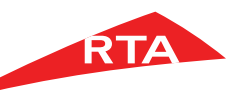

(×=)

My Requests

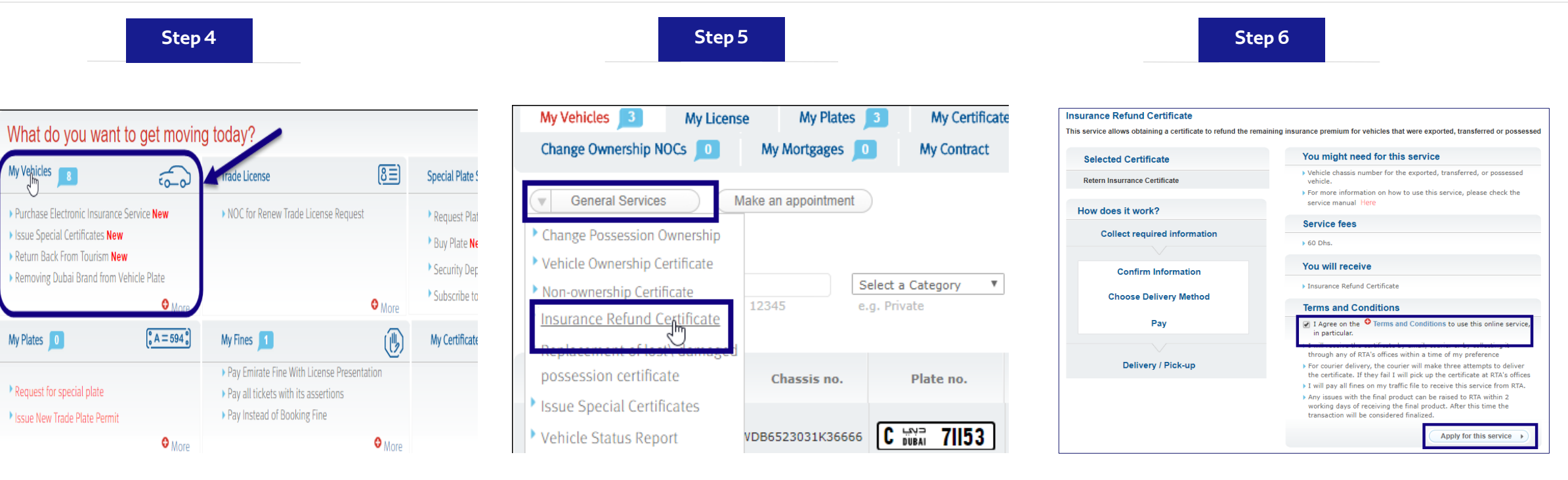

- Click **My Vehicles** section to open its list.
- Click the **General Services** button.
- Select Insurance Refund Certificate link.

- In the main page, select I agree on the Terms & Conditions to use this Online Service check box.
- Click the Apply for the Service button.

| Step 7                                                                                                    | Step 8                                                                           | Step 9                                                                                                    |                                                                                                    |
|----------------------------------------------------------------------------------------------------|----------------------------------------------------------------------------------|----------------------------------------------------------------------------------------------------|----------------------------------------------------------------------------------------------------|
| Refund of Insurance Premium Certificate Details                                                                    | Search By Company Name         Search By Part Of Company Name                    | Confirm     Choose     Delivery     J Pay     View and print E-Certificate and a copy will be sent to your email     Courier Delivery to my Doorstep. (20 Dhs per Package)     Collection from one of \$T3 <sup>10</sup> Officer                                                                                                    |                                                                                                    |
| To obtain your insurance refund certificate, fill in the vehicle chassis number that was related to the insurance: | Enter Company name union Search                                                  | Step 1 - Delivery via Courier Delivery address: Contact name:                                                                                                    | Step 2 - Choose date for delivery:           • Friday         • Sunday           04-05-2018         • O7-05-2018           07-05-2018         • O7                                                                                                    |
| * Policy Number: 123456 * Expired Insurance Date: 01-05-2018                                                       | Insurance Companies Names       NORWAITCH UNION INSURANCE GULF.                  | * Address line 1:<br>*Address line 2:<br>Notes:<br>-ensure you provide a complete and correct address to avoid delivery delays<br>-We recommend you use a work address for a faster and reliable delivery<br>- Delivery to below areas will take a further 4-5 days due to remote location:<br>Bidia Zayed, Gayath, Ghanthoch, Al Gouentat, Liwa, Madina Zayed, Al Mirtaa, | Tuesday         Wednesday         Thursday           08-05-2018         09-05-2018         00-05-2018           Friday         13-05-2018         Honday           11-05-2018         9-06-5-2018         Honday           11-05-2018         9-06-5-2018         Honday           11-05-2018         9-06-5-2018         Thursday           15-05-2018         16-05-2018         17-05-2018 |
| * Chassis Number: 12AGF5241000100<br>Max 17 digits                                                                 | Norwoch Union Insurance Gulf     Union Insurance Co.( P.S.C )     Select Company | * Emirate:   * Area:  * Area:  * Mobile No: +971 50  * 955138 * Phone No: +971 4  * 1111111 We require a land line number for courier purposes. * Email Address                                                                                                    | Friday     Control 20-05-2018     Monday     20-05-2018     Control 21-05-2018     Available Dates     Please note: in courier deliveries or collections on public     holidays, Therefore, whencollection is chosen on public     holiday, delivery / collection shall be arranged the next day after holiday.                                                                               |
| Confirm & Proceed to Delivery Method >                                                                             | Close                                                                            | * Confirm Your Email PO. Box: 121005 (*) Implies required information.                                                                                                    | Save now & Resume later Confirm & Proceed to Payment                                                                                                    |

- The **first step** displays.
- Type the **Policy Number**.
- Select Expired Insurance Date.
- Enter Chassis Number.
- Click icon to search for Insurance
   Compa

- Type **Company Name** or part of it.
- Click Search, and select the required company.
- Click Select Company to close this window and return to previous page.
- Click Confirm & Proceed to Delivery Method.

- The system verifies the details.
- The **Choose Delivery** step displays. Select:
  - E-Certificate
  - Courier Delivery
  - Collection from RTA Office

| Step 10                                                            | Step 11                                                                                                    |                                      |                                                                                                |                                              | Step 12                                                          |                                                           |                                                               |                                              |
|--------------------------------------------------------------------|----------------------------------------------------------------------------------------------------|--------------------------------------|------------------------------------------------------------------------------------------------|----------------------------------------------|------------------------------------------------------------------|-----------------------------------------------------------|---------------------------------------------------------------|----------------------------------------------|
| View and print E-Certificate and a copy will be sent to your email | <ul> <li>Courier Delivery to my Doorstep. (20 Dhs per Package)</li> <li>Collection from one of RTA's Offices.</li> </ul>                                                                                                    | 4                                    |                                                                                                | _                                            | Collection from one of RTA's Offices.                            |                                                           | 3                                                             | -                                            |
| View and print 2 conducate and a copy will be bene to your circuit | Step 1 - Delivery via Courier                                                                                                    | Step 2 - Cho                         | ose date for delive                                                                            | ry:                                          | Step 1 - Collection From RTA Office                              | Step 2 - Cho                                              | ose date for collec                                           | tion:                                        |
| Ourier Delivery to my Doorstep. (20 Dhs per Package)               | Delivery address:                                                                                                    | Friday                               | Sunday                                                                                         | Monday                                       | Please select an RTA office: Delivery Center-diera licer *       | Friday<br>04-05-2018                                      | <b>Sunday</b><br>06-05-2018                                   | <b>Monday</b><br>07-05-2018                  |
| Collection from one of RTA's Offices.                              | * Contact name:                                                                                                    | 04-05-2018                           | 06-05-2018                                                                                     | 07-05-2018                                   | Earlist Delivery Date On selected center is 08-12-2016.          | Tuesday                                                   | Wednesday                                                     | Thursday                                     |
| Alex 4. Outlower later with                                        | * Address line 1:                                                                                                    | O Tuesday                            | Wednesday                                                                                      | O Thursday                                   | licensing to 8-12-2016.                                          | 08-05-2018                                                | 09-05-2018                                                    | 10-05-2018                                   |
| Step 1 - Customer Information                                      | *Address line 2:                                                                                                    | 08-05-2018                           | 09-05-2018                                                                                     | 10-05-2018                                   | Phone No.: 8009090 Office hours: 7:30 - 14:30                    | Friday<br>11-05-2018                                      | Sunday<br>13-05-2018                                          | Monday<br>14-05-2018                         |
| Contact Information:                                               | Notes:<br>-ensure you provide a complete and correct address to avoid delivery delays<br>- We recommend you use a work address for a faster and reliable delivery                                                                          | Friday<br>11-05-2018                 | Sunday<br>13-05-2018                                                                           | Monday<br>14-05-2018                         | Libess netro scattorin Abd Pain Pointe Scattori<br>Map Satellite | <b>Tuesday</b> 15-05-2018                                 | <b>Wednesday</b><br>16-05-2018                                | Thursday<br>17-05-2018                       |
| * Mobile No.: +971 50 V 9558138                                    | - Delivery to below areas will take a further 4-5 days due to remote location:<br>Bida Zayed, Gayathi, Ghanthoot, Al Gouelfat, Liwa, Madinat Zayer, Al Mirfaa,<br>Al Burwine, Al Senbarg, Al Shahama, Al Shamkov, Al Shaurawa, Al Sharkov, | Tuesday<br>15-05-2018                | Wednesday<br>16-05-2018                                                                        | Thursday<br>17-05-2018                       |                                                                  | Friday<br>18-05-2018                                      | <b>Sunday</b> 20-05-2018                                      | Monday 21-05-2018                            |
| Phone No.: +971 4  5684723  * Email Address                        | * Emirate:                                                                                                    | Friday<br>18-05-2018                 | <b>Sunday</b> 20-05-2018                                                                       | Monday<br>21-05-2018                         |                                                                  | Available Dat<br>Please note: 'no c<br>holidays, Therefor | es<br>ourier deliveries or colle<br>re, whencollection is cho | ections on public<br>osen on public holiday, |
| * Confirm Your Email support@isoft.ae                              | Make this my default shipping address. Delivery Contact Information:                                                                                                    | Please note: no<br>holidays. Therefo | tes<br>courier deliveries or colle<br>pre, whencollection is cho<br>les shall be presented the | ections on public<br>isen on public holiday, | Google Mad data \$2010 Goode Terms of Lice                       | delivery / collectio                                      | on shall be arranged the                                      | next day after holiday.                      |
| PO. Box: 121085                                                    | <ul> <li>Mobile No.: +971 50 V 9558138</li> <li>Phone No.: +971 4 V 1111111</li> </ul>                                                                                                    | Senvery y coneco                     | on shen be en engeb ble                                                                        | next day ones nonedy.                        | Contact Information:                                             |                                                           |                                                               |                                              |
| (*) Implies required information.                                  | We require a land line number for courier purposes.<br>* Email Address                                                                                                    |                                      |                                                                                                |                                              | Mobile No.: +9/1 50 ▼ asserbe<br>Phone No.: +971 4 ▼ menet2a     |                                                           |                                                               |                                              |
|                                                                    | * Confirm Your Email                                                                                                    |                                      |                                                                                                |                                              | Confirm Your Email                                               |                                                           |                                                               |                                              |
| Save now & Resume later Confirm & Proceed to Payment               | PO. Box: 121085                                                                                                    |                                      | (                                                                                              | 5                                            | PO. Box: 121085                                                  |                                                           | 4                                                             |                                              |
|                                                                    | ( <i>Tampies required information</i>                                                                                                    | Save now &                           | Resume later Conf                                                                              | irm & Proceed to Payment                     | (*) Implies required information.                                | Save now & Resu                                           | ime later Confirm 8                                           | & Proceed to Payment                         |

- If you select **E-Certificate**:
  - Fill Contact Information details.
  - Click the Confirm & Proceed to Payment button.
- If you select **Courier Delivery**:
  - Fill **Delivery Address** details.
  - Select **Emirates** and **Area**.
  - Enter your Delivery Contact Information details.
  - Select Delivery Date.
  - Click the Confirm & Proceed to Payment button.

- If you select Collection from RTA office:
  - Select RTA office.
  - Enter **Contact Information** details.
  - Select Collection Date.
  - Click the Confirm & Proceed to Payment button.

| Step 13                                                       |                                     | Step 14                                                                                                    | Step 15                                                                                                   |                   |
|---------------------------------------------------------------|-------------------------------------|----------------------------------------------------------------------------------------------------|----------------------------------------------------------------------------------------------------|-------------------|
| Confirm                                                       | 3 Pay                               | Thank you for using RTA's eServices.                                                                                                    | ment Details                                                                                              |                   |
| Lequest no. 86712473                                          |                                     | The transaction was paid successfully         Transaction number: 86715627         Like us on Facebook and Follow RTA on Twitter for all the latest News & Events | nsurance Refund<br>Certificate<br>Insurance Refund Certificate                                            |                   |
| Fees                                                          |                                     | Like     Ishare     Ister     Ister       Your request has been submitted and a link will be emailed to you shortly                                               | 09-05-2018 10:24<br>Receipt No.: 183000664772<br>Personal Data for testing purposes1009963501             |                   |
| Registered Vehicle Report Fee (1-99) KNOWLEDGE\INNOVATION FEE | 100 AED                             | Please find below the details of your request                                                                                                    | Traffic File No. 1098635<br>Payment Method: Credit Card                                                   |                   |
| Total service fees                                            | 120 AED                             | A confirmation has been sent to your email.<br>You can check the status of your request in your profile under My Requests.<br>Request Reference: 86715627         | Insurance Refund Certificate of vehicle GMC SUBURBAN with Chassis: 10     Reinsure certificate issue fees | 100 AED           |
| Total Amount                                                  | 120 AED                             | You can view and print your E-Certificate in your profile under My Certificates.                                                                                  | KNOWLEDGELINNOVATION FEE Total Amount                                                                     | 20 AED<br>120 AED |
| Save now & Re                                                 | sume later More Payment Details Pay | View Request Details View & Print Receipts View E-Certificate Return to Dashboard                                                                                 | Print All                                                                                                 | ×                 |

- The **Pay** step displays.
- Review the fees and click **Pay**.

*Note:* Fees vary based on Delivery Method & vehicles count. The above figure is for *E-Certificate* & *less than 100 vehicles*.

• The Payment process starts.

- After payment succeeds, the receipt page displays with the Request Reference Number.
- Click View & Print Receipt to open the request details.
- The receipt displays all transaction details and fees.
- You can print the receipt by clicking the **Print** button.

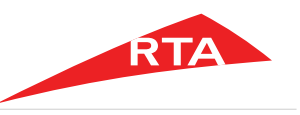

Step 16

| COVERNMENT OF DURA                 |                                                                                                    | Сацька Гарали 19 са је во 18 се је од 18 се је од 19 се је од 19 се је од 19 се је од 19 се је од 19 се од 19 с                                         |
|------------------------------------|----------------------------------------------------------------------------------------------------|----------------------------------------------------------------------------------------------------|
| GOVERNMENT OF DUBA                 |                                                                                                    | 1 20002 01 C                                                                                                    |
| Insurance Refund                   | - Ecertificate                                                                                                    | شهادة إعادة تامين - شهادة الكترونية                                                                                                    |
| ertificate Referenc Number         | 62384784                                                                                                    | رقم مرجع الشهادة 🕴 62384784                                                                                                    |
| ime                                | 10:25:59                                                                                                    | الوفت 10:25:59                                                                                                    |
| ijri Date                          | SHA'BAN /23/1439                                                                                                    | التاريخ الهجري 23/شعبان /۱٤۳۹<br>۱۱ التاريخ الهجري : 20/ ۵۵/ ۱۵۳۹                                                                                       |
| eorgian Date                       |                                                                                                    | الموافق 9/(2018/2012                                                                                                    |
| raffic File Number                 | - 10098635                                                                                                    | ملف مروري رقم 🔹 10098635                                                                                                    |
| his Certificate expires on         |                                                                                                    | تاريح انتهاء الشهادة                                                                                                    |
| ijri Date                          | . Sha ban 720/1440                                                                                                    | التاريخ الهجري • 1440/شعبان /٢٨                                                                                                    |
| eorian Date                        | : 04/05/2019                                                                                                    | الموافق <sup>:</sup> 2019/05/04                                                                                                    |
| To Whom It May Concern             | * I                                                                                                    | لمن يهمه الامر                                                                                                    |
|                                    | METHAQ TAKAFUL INSURANCE PSC                                                                                                    | شركة ميثاق للتأمين التكافلي ش م ع فرع                                                                                                    |
| Ve would like to inform you that   | the Vehicle number Private A 88959                                                                                                    | نود الافادة بأن المركبة رقم      88959 خصوصي A    والمسجلة لدينا بأسم                                                                                   |
| Personal Data                      | for testing purposes1009863501                                                                                                    | بيانات شخصيه للاختبار فقط ١٠٠٩٨٦٣٥٠                                                                                                    |
| ter the instructificate number     | 1723078807                                                                                                    | لمؤمنة بوثيقة تأمين رقم: 1723078807                                                                                                    |
| as been issued with a Export       | certificate on 09-05-2018                                                                                                    | قد اصدرت له تسفير بتاريخ: 09-05-09                                                                                                    |
| v                                  | ehicle Description                                                                                                    | مواصفات المركبة                                                                                                    |
| ake : GMC SUBU                     | RBAN Chassis Number : 1GKFK16TX5J242215                                                                                                    | نوع المركبة : GMC SUBURBAN رقم الشاسي : 1GKFK16TX5J242215                                                                                               |
| ubmake : GMC                       | No.Doors : 4                                                                                                    | تفاصيل المركبة : GMC عدد الابواب : 4                                                                                                    |
| ategory STATION                    | No.Seat : 8                                                                                                    | وصف المركبة : استيشن. عدد المقاعد : 8                                                                                                    |
| olour : Black                      | Reg Plate No Private A 88959                                                                                                    | له: المركبة : أسود رقم التسجيل : 88959 خصوص A                                                                                                    |
| lodel : 2005                       | Reg Date : 02/06/2013                                                                                                    | سنة المبنع : 2005 تاريخ التسجيل : 2013/06/02                                                                                                    |
| auntry of Origin 111-1-1-0         | 24/00/2018                                                                                                    | الاللين الولايات المتحدة تاريخ الانتهاء : ، / 2/ ٥٥/ ١٩٩٩                                                                                               |
| Suntry of Origin . United Star     | tes Reg.Exp Date 24/05/2018                                                                                                    | T5J242215                                                                                                    |
| ingine No : T5J242215              | 10 March 10 March 10 | رقم المحرك                                                                                                    |
| ire Purch.Co                       | the second                                                                                                    | جهه الرهن                                                                                                    |
| ire Purch.Ref                      |                                                                                                    | رقم مرجع الرهن                                                                                                    |
| ire Purch Date :                   |                                                                                                    | تاريخ الرهن<br>د ـهـ؛ ؛ شركة ميثاق للتأمين التكافلي شمع فرع دبي                                                                                         |
| blicy No                           | AKAFUL INSURANCE PSC DL                                                                                                    | شركة التامين · · · · · · · · · · · · · · · · · · ·                                                                                                    |
| 172307880<br>Legal Disclaimer:     |                                                                                                    | رسم ويعد العليين الألف                                                                                                    |
| his costificate was issued as      |                                                                                                    | اصدرت هذه الشهادة بناء على طلب مالكها دون ان تتحمل المؤؤسة اية مسؤولية                                                                                  |
| esponsibility against the rights o | f others                                                                                                    | تجاه حقوق الغير<br>تضمن مؤسسة الترخيص سلامة ودقة بيانات الشهادة حتى موعد اصدار الشهادة                                                                  |
| he Licensing Agency encount        | accuracy of the details in the costificate until the data of                                                                                                    | المدون أعلاه فقط ولاتتحمل المؤسسة اي مسؤولية بموجب هذه الشهادة في حال اي تغير في                                                                        |
| ssuance listed above only and de   | accuracy or the details in the certificate until the date of                                                                                                    | حالة الملف المروري                                                                                                    |
| ot assume and responsibility un    | der this certifcate in the event of any change in the status                                                                                                    | بعد اصدار الشهادة والتى ستنتهى صلاحيتها تلقائيا قبل تاريخ الانتهاء المبين اعلاه<br>https://tst12c:7793/trfesrv/public_resources/my-ecertificates.do     |
| nd entering certificate reference  | e number and traffic file number to confirm certificate valid                                                                                                    | وادخال رقم مرجع الشهادة بالاضافة الى رقم الملف المروري للحصول على تأكيد صلاحية                                                                          |
| lote: This is the system generate  | d electonic certificate and therefore does not                                                                                                    | الشهادة ولا تتحمل المؤسسة أية مسؤولية في حال استخدام الشهادة من غير التأكد من صلاحيتها                                                                  |
| ny correction will render this ce  | rtificate null & void                                                                                                    | ىلاحظة:هذه الشهادة تم اصدارها الكترونيا وبالتالي لاتتطلب توقيع او ختم مصدر<br>الاظه:هذه الشهادة تم اصدارها الكترونيا وبالتالي لاتتطلب توقيع او ختم مصدر |
| hat is registered with our agency  | y under DUBAI BR                                                                                                    | اي كشط او تغيير يلغي هذه الشهاد<br>الإسلام                                                                                                    |

 If you select the delivery to be *E- Certificate*, click the View E-Certificate button.

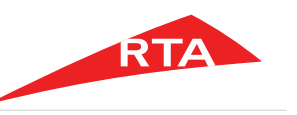

In certain cases, you will not be able to proceed with the service. Below are these cases:

If the Insurance details are incorrect.

Unfortunately, you did not meet all the requirements for this service. Please check out the details below:

Kindly review and add to the information from our system

O The Entered Insurance info is not correct

Refund of Insurance Premium Certificate Details

• If the selected vehicle is not exported, transferred or possessed.

Unfortunately, you did not meet all the requirements for this service. Please check out the details below:

Kindly review and add to the information from our system

m 0 Please enter the chassis number for the vehicle being exported , transferred or possessed

Refund of Insurance Premium Certificate Details

To obtain your insurance refund certificate you need to fill in your vehicle chassis number that was related to t

End of user manual.

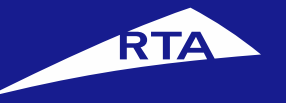

#### English

# إصدار شهادة إعادة تأمين

### دليل المستخدم

#### إبريل 2018

جميع الحقوق محفوظة لهيئة الطرق والمواصلات © 2018

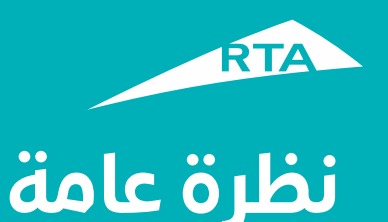

يمكنك من خلال هذه الخدمة إصدار شهادة إعادة تأمين لمركبة تم التصرف بها. هذه الخدمة متاحة للأفراد والشركات.

#### بدء الخدمة

لإصدار شهادة إعادة تأمين، ستمر بمرحلتين رئيستين. المرحلة الأولى تشمل تسجيل الدخول إلى حسابك والذهاب إلى الخدمة. في المرحلة الثانية، ستتمكن من القيام بإجراء من "ثلاث خطوات لإصدار الشهادة.

#### المرحلة الأولى: تسجيل الدخول إلى الخدمة

سجل الدخول إلى حسابك باسم المستخدم وكلمة المرور. اذهب إلى قسم **خدمات الترخيص**. من قسم **مركباتي** انقر زر **خدمات عامة**، واختر رابط **شهادة إعادة تأمين**.

#### المرحلة الثانية – إصدار شهادة إعادة تأمين

بعد الموافقة على **الشروط والأحكام**، يمكنك الأستمرار إلى الخدمة. في الخطوة 1 املاً بيانات التأمين الخاصة بالمركبة. في الخطوة 2 اختر طريقة التسليم (الشهادة الإلكترونية، البريد السريع، الاستلام من أحد مراكز الهيئة). في الخطوة 3 ادفع رسوم الخدمة. يظهر الإيصال ورقم مرجع الطلب.

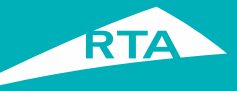

# ما هي المتطلبات لإصدار شهادة إعادة تأمين؟

لتتمكن من القيام بالخدمة، لابد من توافر هذه الشروط:

- أن تكون المركبة محوّلة من إمارة أخرى، أو مصدّرة أو محازة.
  - دفع جميع المخالفات على المركبة المختارة.

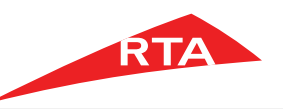

شهادة إعادة تأمين

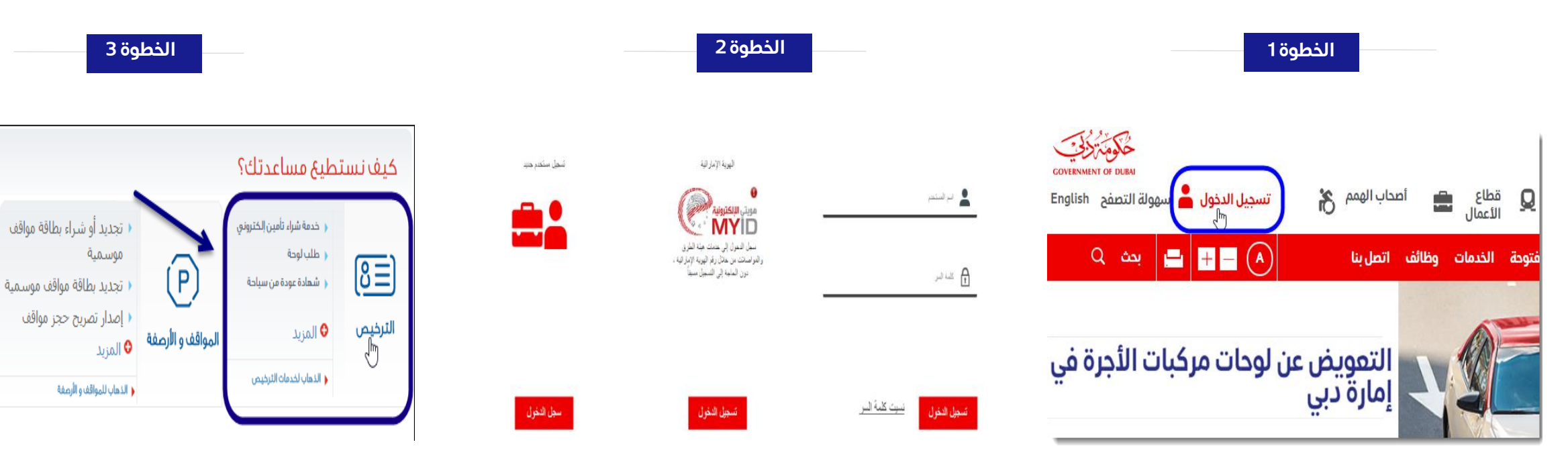

- قم بزيارة موقع الهيئة www.rta.ae
  - انقر على الزر تسجيل الدخول

- أدخل اسم المستخدم وكلمة المرور وانقر على 'تسجيل الدخول'.
- عند تسجيل الدخول سيتم إعادة توجيهك إلى لوحة التحكم الخاصة بحسابك.

4 \* \*

طلباتي

أنقر أيقونة خدمات الترخيص.

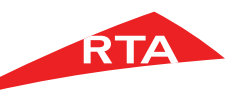

#### شهادة إعادة تأمين

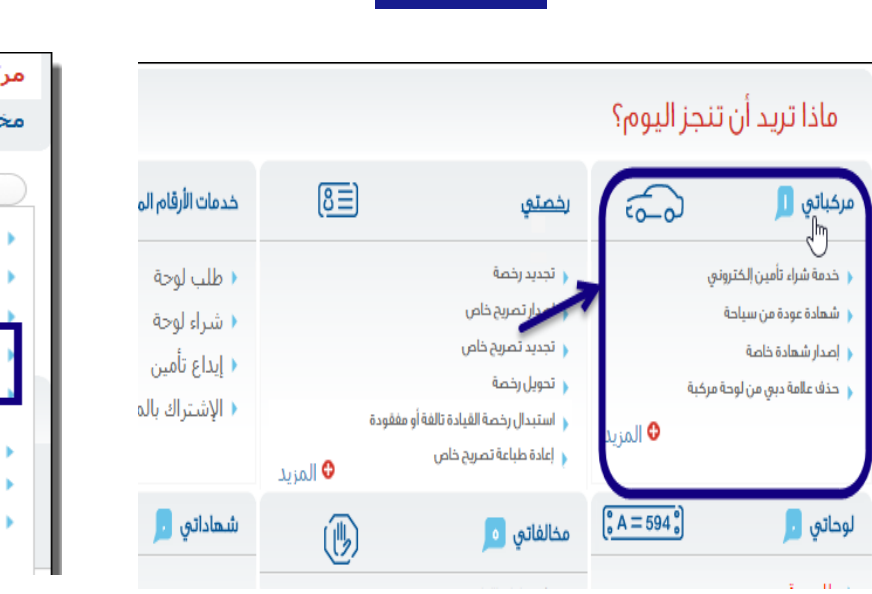

الخطوة 4

- يعرض النظام الخدمات المتاحة في شاشة الترخيص.
  - انقر قسم **مركباتي**.

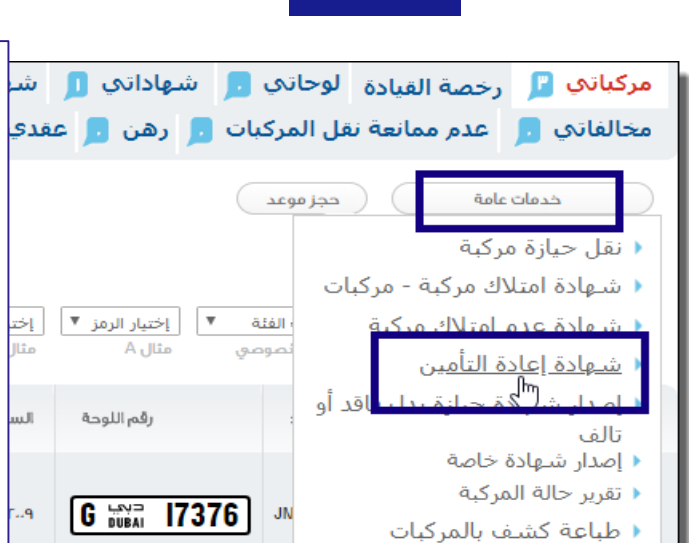

الخطوة 5

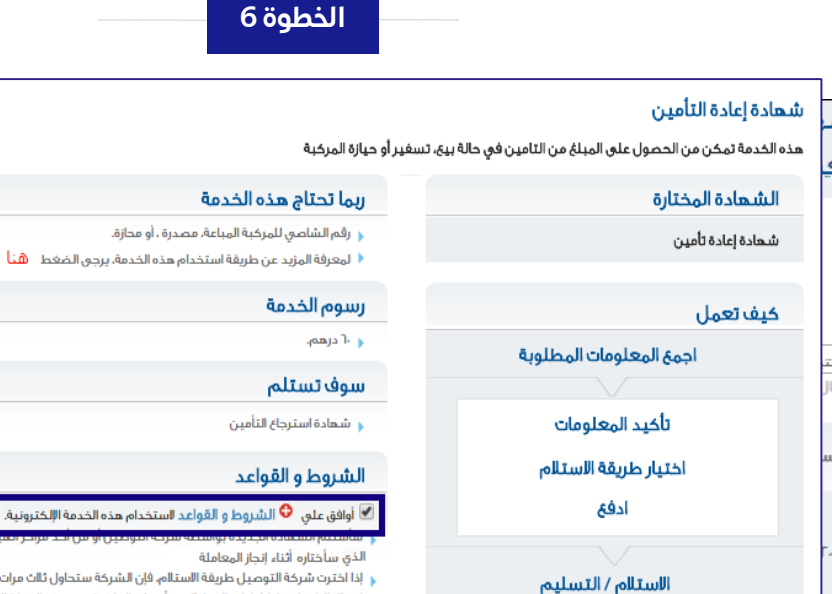

( إذا اخترت شريفة البعر الملحقية) ( إذا اخترت شريفة التوصيل طريفة الاستلام، فإن الشركة ستحاول ثلاث مرات الاتصال بي و ايصال الشهادة، إذا فشلت المحاولات سأستلم الملحية من مركز الهيئة الذي سيعين لى ( سادفع جميع المخالفات المرورية للحصول على هذه الخدمة من هيئة الطرق والمواصلات. ( أية مالحظات على المنتج النهائي يجب إرساله خالل يومين عمل من تاريخ استالم المعاملة بعد هذا الوقت ستعد المعاملة منتهية.

قدم على هذه الخدمة

ى الوقت

- من قسم مركباتي، انقر زر خدمات عامة.
  - انقر رابط شهادة إعادة تأمين.

المسجلة

- في الصفحة الرئيسية، حدد زر اختيار أوافق على الشروط والأحكام لاستخدام هذه الخدمة الإلكترونية.
  - انقرزر قدم على الخدمة.

| RTA |  |
|-----|--|
|     |  |

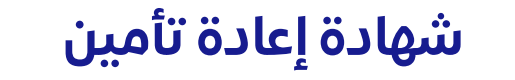

| خطوة 9                                                                                                    | JI                                                                                                    | الخطوة 8                                                               | الخطوة 7                                                                  |
|----------------------------------------------------------------------------------------------------|----------------------------------------------------------------------------------------------------|------------------------------------------------------------------------|---------------------------------------------------------------------------|
|                                                                                                    | التأكيد ع طريقة ع التسليم الدون المقادة التسليم                                                                                                    | البحث بواسطة شركة التأمين<br>مكنك البحث بواسطة جزء من اسم شركة التأمين | شهادة إعادة التأمين                                                       |
| خطوة ۲ – حدد تاريخ الإستلام ،<br>ها: م- 2 ها: م- 1 ها: م- 1 ها: م- 2 ها: م- 2 هم: م- 2 هم: م- 2 هم: محم: محم: محم: محم: محم: محم: محم: | خطوة ا – التسليم عن طريق البريد السريغ<br>عنوان التسليم،<br>، اسمجمه الاصل<br>، العنوان ا                                                                                                    | اسم شرکة التأمين اتحاد<br>بحث                                          | للحصول على شهادة إعادة مستحقات التأمين الرجاء تحديد رقم شاصي المركبة :    |
| ● Idea         ● Idea         ● Idfay           Ab 7 = 4         Ab 7 = -1         ● Idfay           Ab 7 = -1         ● Idfay         ● Idfay           ● Idfay         ● Idfay         ● Idfay           Ab 7 = -11         ● Idfay         ● Idfay           Ab 7 = -11         ● Idfay         ● Idfay           Ab 7 = -11         Ab 7 = -11         ■ Idfay                                                                                                    | مالحظات.<br>- يرجى تزويديا البعلوان المحيح والواضم لتفادي إن تأخير في توصيل الشحلة<br>- التوصيل المناطق الدانه سيستغرق من عالي ما أيام أخذر، ليعد المبطقة ،<br>- التوصيل للمناطق الدانه سيستغرق من عالي ما أيام أخذر، ليعد المبطقة ،<br>- الأمرة<br>- المرأة<br>- المنطقة . | اسماء شركات التأمين<br>الاتحاد الوطنب<br>الاتحاد للتأمين               | ، رقم البوليصة: 123456 ، تاريخ انتهاء التأمين، 01-05-2018 التأمين، 123456 |
| التواريخ المناحة.<br>برجي العالجنة، ابن نيم التوميل أو الاستام من المركز في العطاق الرسمية, عند اختيار<br>عطلة رسمية سيتم التوميل / الاستالم من المركز في اليوم التالي                                                                                                    | ل الحال من من الفترامي بالسرية، ٥، المن الفترامي بالسرية، ٥، المن الفترامي بالسرية، ٥، المن الفترامي بالسرية، ٥<br>بيانات التسليمي<br>• (مه الحوال من 1998 من 1998 من 1994 من 10 من 1994 من 10 من 1994 من 10 من 1994 من 10 من 10 من 10                                      | اخترالشركة                                                             | • رفم ساصي المرحبة: 1234GKF6789H100<br>كحد اقصي ١٧ رقم                    |
| حفظ الآن واستثناف في وقت الدق                                                                                                    | لحتاج پری رویم (ماهانه من) بینیه اسمین<br>+ البرید اللاختیونیی<br>- تأکید البرید اللاختیونی<br>مندوق البرید<br>(۰) بیانات مطلوبا،                                                                                                    | « السابق 1 − 2 من 2 التالي »<br>Close                                  | <ul> <li>التأكيد و الإستمرار إلى خيارات التوصيل</li> </ul>                |

- تظهر صفحة الخطوة الأولى.
  - أدخل رقم البوليصة.
- اختر تاریخ انتهاء التأمین.
- أدخل رقم شاصي المركبة.
- انقر أيقونة للبحث عن شركة التأمين.

Q,

- اکتب اسم الشرکة أو جزء منها.
- انقر زر بحث، ثم حدد زر الشركة المطلوبة.
- انقر زر اختر الشركة لاختيارها والعودة للشاشة السابقة.
- انقر زر التأکید والاستمرار إلى خیارات التوصیل.
- تظهر خطوة طريقة التسليم. اختر الطريقة التي تناسبك:
  - الشهادة الإلكترونية
  - 🔹 التسليم بالبريد السريع
  - الاستلاح من أحد مراكز الهيئة

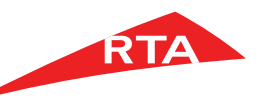

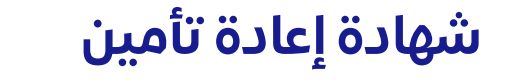

| الخطوة 12                                                                                                    |                                                                                                    | الخطوة 11                                                                                                    |                                                                                                    | الخطوة 10                                                     | <u> </u>                                                                                                    |
|----------------------------------------------------------------------------------------------------|----------------------------------------------------------------------------------------------------|----------------------------------------------------------------------------------------------------|----------------------------------------------------------------------------------------------------|---------------------------------------------------------------|----------------------------------------------------------------------------------------------------|
| </th <th>لله<br/>حطوة ا - الإستلام من أحد مراكز الميلة<br/>حطوة ا - الإستلام من أحد مراكز الميلة<br/>حطوة ا - الإستلام من أحد مراكز الميلة<br/>الرابع، لذاتيم<br/>الرابع، لذاتيم<br/>الرابع، لذاتيم<br/>الرابع، لذاتيم<br/>الرابع، لذاتيم<br/>الرابع، لذاتيم<br/>الرابع، لذاتيم<br/>الرابع، الذاتيم<br/>الرابع، الذاتيم<br/>الرابع، الذاتيم<br/>الرابع، الذاتيم<br/>الرابع، الذاتيم<br/>الرابع، الذاتيم<br/>الرابع، الذاتيم<br/>الرابع، الذاتيم<br/>الرابع، الذاتيم<br/>الرابع، الذاتيم<br/>الرابع، الذاتيم<br/>الرابع، الذاتيم<br/>الرابع، الداتيم<br/>الرابع، الذاتيم<br/>الرابع، الذاتيم<br/>الرابع، الزاميم<br/>الرابع، الذاتيم<br/>الرابع، الذاتيم<br/>الرابع، الذاتيم<br/>الرابع، الذاتيم<br/>الرابع، الزاميم<br/>الرابع، الزاميم<br/>الرابيم<br/>الربيم، الزاميم<br/>الربيم، الزاميم</th> <th>مطوة ۲ - حدد تاريخ الإستلام،<br/>مل محمد الريخ الإستلام،<br/>مل محمد المل الإستادم،<br/>مل محمد المل مل محمد المحمد المحمد المحمد المحمد المحمد المحمد<br/>مل محمد المحمد المحمد<br/>محمد المحمد المحمد المحمد المحمد المحمد المحمد محمد المحمد المحمد المحمد المحمد المحمد المحمد المحمد المحمد المحمد المحمد المحمد المحمد المحمد المحمد المحمد المحمد المحمد المحمد المحمد المحمد المحمد المحمد المحمد المحمد المحمد المحمد المحمد المحمد المحمد المحمد المحمد المحمد المحمد المحمد المحمد ا<br/>مدمد مدمد المحمد المحمد المحمد المحمد المحمد المحمد المحمد المحمد المحمد المحمد المحمد المحمد المحمد المحمد المحمد المحمد المحمد المحمد المحمد المحمد المحمد المحمد المحمد المحمد المحمد المحمد المحمد المحمد المحمد المحمد المحمد المحمم</th> <th><ul> <li>فدها السليم بالبريد السريع الى بولية المنزل ليملك، ٢ دوهم لخل شدنك (هم اخل المحتة)</li> <li>الإستام من أحد مراخز الحيثة.</li> <li>علوان التسليم،</li> <li>علوان التسليم،</li> <li>المنها،</li> <li>العنوان،</li> <li>العنوان،<th>وني<br/>عنها الآن واستئناف في وقت الحق.<br/>تاكيد ومتابعة الدفئ</th><th><ul> <li>عرض وطباعة الشهادة الإلكترونية وسيتم إرسال الشهادة إلى بريدك اللكتر</li> <li>عرض وطباعة التسليم بالبريد السريق الى بوابه المثل ليضاف ا درهم لكن شحنه</li> <li>الإستام من أحد مراكز الهيئة</li> <li>الإستام من أحد مراكز الهيئة</li> <li>عرض وطباعة التسليم بالبريد العربية</li> <li>بوابات الألصان:</li> <li>بوابات الألصان:</li> <li>بوابات الألصان:</li> <li>بوابات الألمانية</li> <li>بوابات الألمانية</li> <li>بوابات المانية</li> <li>بوابات الألمانية</li> <li>بوابات الألمانية</li> <li>بوابات المانية</li> <li>بوابات الألمانية</li> <li>بوا</li></ul></th></li></ul></th> | لله<br>حطوة ا - الإستلام من أحد مراكز الميلة<br>حطوة ا - الإستلام من أحد مراكز الميلة<br>حطوة ا - الإستلام من أحد مراكز الميلة<br>الرابع، لذاتيم<br>الرابع، لذاتيم<br>الرابع، لذاتيم<br>الرابع، لذاتيم<br>الرابع، لذاتيم<br>الرابع، لذاتيم<br>الرابع، لذاتيم<br>الرابع، الذاتيم<br>الرابع، الذاتيم<br>الرابع، الذاتيم<br>الرابع، الذاتيم<br>الرابع، الذاتيم<br>الرابع، الذاتيم<br>الرابع، الذاتيم<br>الرابع، الذاتيم<br>الرابع، الذاتيم<br>الرابع، الذاتيم<br>الرابع، الذاتيم<br>الرابع، الذاتيم<br>الرابع، الداتيم<br>الرابع، الذاتيم<br>الرابع، الذاتيم<br>الرابع، الزاميم<br>الرابع، الذاتيم<br>الرابع، الذاتيم<br>الرابع، الذاتيم<br>الرابع، الذاتيم<br>الرابع، الزاميم<br>الرابع، الزاميم<br>الرابيم<br>الربيم، الزاميم<br>الربيم، الزاميم | مطوة ۲ - حدد تاريخ الإستلام،<br>مل محمد الريخ الإستلام،<br>مل محمد المل الإستادم،<br>مل محمد المل مل محمد المحمد المحمد المحمد المحمد المحمد المحمد<br>مل محمد المحمد المحمد<br>محمد المحمد المحمد المحمد المحمد المحمد المحمد محمد المحمد المحمد المحمد المحمد المحمد المحمد المحمد المحمد المحمد المحمد المحمد المحمد المحمد المحمد المحمد المحمد المحمد المحمد المحمد المحمد المحمد المحمد المحمد المحمد المحمد المحمد المحمد المحمد المحمد المحمد المحمد المحمد المحمد المحمد المحمد ا<br>مدمد مدمد المحمد المحمد المحمد المحمد المحمد المحمد المحمد المحمد المحمد المحمد المحمد المحمد المحمد المحمد المحمد المحمد المحمد المحمد المحمد المحمد المحمد المحمد المحمد المحمد المحمد المحمد المحمد المحمد المحمد المحمد المحمد المحمم | <ul> <li>فدها السليم بالبريد السريع الى بولية المنزل ليملك، ٢ دوهم لخل شدنك (هم اخل المحتة)</li> <li>الإستام من أحد مراخز الحيثة.</li> <li>علوان التسليم،</li> <li>علوان التسليم،</li> <li>المنها،</li> <li>العنوان،</li> <li>العنوان،<th>وني<br/>عنها الآن واستئناف في وقت الحق.<br/>تاكيد ومتابعة الدفئ</th><th><ul> <li>عرض وطباعة الشهادة الإلكترونية وسيتم إرسال الشهادة إلى بريدك اللكتر</li> <li>عرض وطباعة التسليم بالبريد السريق الى بوابه المثل ليضاف ا درهم لكن شحنه</li> <li>الإستام من أحد مراكز الهيئة</li> <li>الإستام من أحد مراكز الهيئة</li> <li>عرض وطباعة التسليم بالبريد العربية</li> <li>بوابات الألصان:</li> <li>بوابات الألصان:</li> <li>بوابات الألصان:</li> <li>بوابات الألمانية</li> <li>بوابات الألمانية</li> <li>بوابات المانية</li> <li>بوابات الألمانية</li> <li>بوابات الألمانية</li> <li>بوابات المانية</li> <li>بوابات الألمانية</li> <li>بوا</li></ul></th></li></ul> | وني<br>عنها الآن واستئناف في وقت الحق.<br>تاكيد ومتابعة الدفئ | <ul> <li>عرض وطباعة الشهادة الإلكترونية وسيتم إرسال الشهادة إلى بريدك اللكتر</li> <li>عرض وطباعة التسليم بالبريد السريق الى بوابه المثل ليضاف ا درهم لكن شحنه</li> <li>الإستام من أحد مراكز الهيئة</li> <li>الإستام من أحد مراكز الهيئة</li> <li>عرض وطباعة التسليم بالبريد العربية</li> <li>بوابات الألصان:</li> <li>بوابات الألصان:</li> <li>بوابات الألصان:</li> <li>بوابات الألمانية</li> <li>بوابات الألمانية</li> <li>بوابات المانية</li> <li>بوابات الألمانية</li> <li>بوابات الألمانية</li> <li>بوابات المانية</li> <li>بوابات الألمانية</li> <li>بوا</li></ul> |

- إذا اخترت الشهادة الإلكترونية:
  - أدخل بيانات العميل
- انقرزر تأكيد ومتابعة الدفع

- إذا اخترت بالبريد السريع:
- أدخل بيانات عنوان التسليم
  - إختر الإمارة والمنطقة
  - أدخل بيانات التسليم
    - حدد تاريخ الاستلام
- انقر زر تأکید ومتابعة الدفع.

- إذا اخترت الاستلام من أحد مراكز الهيئة:
  - اختر مکتب الهیئة
  - أدخل بيانات الاتصال
  - حدد تاريخ التسليم
  - انقر زر تأکید ومتابعة الدفع.

|                                                                                                    | هده أعده مش                      | RIA                          |
|----------------------------------------------------------------------------------------------------|----------------------------------|------------------------------|
| الخطوة 14                                                                                                    | الخطوة 13                        |                              |
| شكرا لاستخدامكم خدمات هيئة الطرق و المواصلات                                                                              | 3 ادفع                           | 1 تأكيد 2 طريقة<br>البيانات  |
| لفد تمت عملية التقديم بنجاح<br>رقم المعاملة. ٧٢(٥١٧٢٨                                                                     |                                  |                              |
| يمكنكم متابعة حساب هيئة الطرق والمواصلات على فيسبوك وتويتر لمعرفة آخر الأحدات والأخبار                                    |                                  | رقم الطلب ٧٦٢ ١٧٢٨           |
| 👍 أعيبتي 🛐 مشاركة 🖌 🖌 عُرُد 🖌 طبع RTA_Dubai                                                                               |                                  | القيمة                       |
| تم اجراء الطلب بنجاح, سيتم ارسال الرابط الى بريدك الالكتروني                                                              | ۱۰۰ درهم                         | رسوم إصدار شهادة اعادة تأمين |
| تجد أدناه بيانات طلبك                                                                                                    | ۱۰ درهم                          | درهم المعرفة / الابتكار      |
| ستصلك رسالة التأكيد على بريدك الالكتروني                                                                                  | ۲۰ا درهم                         | مجموع رسوم الخدمة            |
| يمكنك متابعة حالة المعاملة في صفحة طلباتي<br>رقم مرجع الطلب، ٢٧م١٧٢٨                                                      | ۲۰ درهم                          | المجموع الكلي                |
| يمكنك عرض و طباعة الشعادات الألكترونية في ملغك الشخصي في صفحة شهاداتي<br>عرض تفاصيل الطلب عرض و طباعة الإيصال عرض الشعادة | حفظ و تابع لاحقاً (تفاصيل الدفع) |                              |

شمادة اعادة تأمين

#### انقر زر ادفع.

ملاحظة: تختلف الرسوم حسب طريقة الاستلام وعدد المركبات. في الصورة الظاهرة **الاستلام بالشهادة الإلكترونية** وعدد المركبات **أقل من** 100.

تبدأ عملية الدفع.

### تظهر رسالة نجاح عملية التقديم، بالإضافة إلى رقم مرجع الطلب.

عودة الى شاشة الاعدادات

انقر زر عرض وطباعة الإيصال لعرض تفاصيل الطلب.

|                            | 8                                                                                    | تفاصيل الدف              |
|----------------------------|--------------------------------------------------------------------------------------|--------------------------|
|                            | شبهادة إعادة التأمين<br>09-05-2018 10:24                                             | . شهادة إعادة<br>التأمين |
|                            | رقم الايصال: 183000664772<br>بيانات شخصيه للاختبار فقط<br>رقم الملف المروري 10098635 | -                        |
| GMC SUE ذات الشاصي GMC SUE | ريم مستروري<br>طريقة الدفع: بطاقة الإنتمان<br>شهادة إعادة تأمين المركبة 1 BURBAN     |                          |
| درهم 100                   | رسوم إصدار شهادة اعادة تأمين                                                         |                          |
| درهم 20                    | 🗼 درهم المعرفة / الابتكار                                                            |                          |
| درهم 120                   | المجموع الكلي                                                                        |                          |
|                            | طباعة الكل                                                                           |                          |
|                            |                                                                                      | (                        |

الخطوة 15

 يظهر إيصال المعاملة الذي يعرض كل تفاصيل المعاملة والرسوح.

• بعد اختيار طريقة التسليم و مراجعة رسوم

الخدمة أنقر على زر '**ادفع**'.

يمكنك طباعة الإيصال بالنقر على زر طباعة.

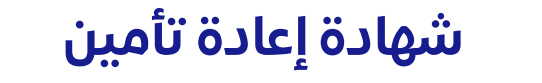

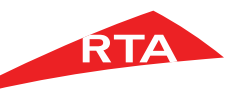

#### الخطوة 16

| Insurance Refund - Ecertificate                                                                                                    | The second second second second second second second second second second second second second second second se |
|----------------------------------------------------------------------------------------------------|----------------------------------------------------------------------------------------------------|
|                                                                                                    | شهاده إعاده نامين -   شهاده الكثرونية                                                                           |
| Certificate Referenc Number 62384784                                                                                                    | لرجع السهادة 62384/84 · • • • • • • • • • • • • • • • • • •                                                     |
| 10:23:59                                                                                                    |                                                                                                    |
| Georgian Date : 00/05/2018                                                                                                    | ح الهجري 23/سطبان /١٤٢٦                                                                                         |
|                                                                                                    | 2010/03/05                                                                                                    |
| Traffic File Number 10098635                                                                                                    | مروري رقم • 10098635                                                                                            |
| This Certificate expires on -<br>Hiiri Date : SHA'BAN /28/1440                                                                                                    | انتهاء الشهادة :<br>3 المحري : 1440/شعبان /۲۵                                                                   |
| Georian Date : 04/05/2019                                                                                                    | 2019/05/04                                                                                                    |
|                                                                                                    |                                                                                                    |
| To Whom It May Concern · · · · · · · · · · · · · · · · · · ·                                                                                                    | يهمه الامر<br>شركة مشاق للتأمين التكافلي ش م ع فرع                                                              |
|                                                                                                    |                                                                                                    |
| we would like to inform you that the venicle number Private A 88959                                                                                                    | فادة بان المركبة رقم                                                                                            |
| versonal Data for testing purposes1009803501<br>with the insucatement insucatement insucatement insucatement in the insucatement in the insucatement in the insucatement in the insucatement in the insucatement in the insucatement in the insucatement is a second second sec | بيانات شخصيه للاختبار فمط ١٠٠٩٨٦٣٥٠<br>وثيقة تأمين رقم: 1/23078807                                              |
| has been issued with a Export certificate on 09-05-2018                                                                                                    | ريدرت له تسفير بتاريخ: 09-05-2018                                                                               |
| Vehicle Description                                                                                                    | مواصفات المركبة                                                                                                 |
| GMC SUBURBAN Chassis Number 1GKFK16TX5                                                                                                    | مركبة : GMC SUBURBAN رقم الشاسي : 1GKFK16TX5J242215                                                             |
| Make · GMC No Deers                                                                                                    | ا المركبة : GMC عدد الابواب : A GMC                                                                             |
| NULDOIS                                                                                                    | veliality veliality veliality                                                                                   |
| Category : STATION No.Seat : 8                                                                                                    | المركبة : السيسن. عبد المعالم : 8                                                                               |
| Colour : Black Reg.Plate No Private A 889                                                                                                    | مركبة : النود (كم التسجيل : 88959 خصوصي A [] 59                                                                 |
| Model : 2005 Reg.Date : 02/06/2013                                                                                                    | لصنع : 2005 تاريخ التسجيل : 2013/06/02                                                                          |
| Country of Origin : United States Reg.Exp Date : 24/09/2018                                                                                                    | سنع : الولايات المتحدة تاريخ الانتهاء : 2018/09/24                                                              |
| Engine No : T5J242215                                                                                                    | محرك : T5J242215                                                                                                |
| Hire Purch.Co                                                                                                    | لرهن :                                                                                                    |
| Hire Purch.Ref :                                                                                                    | رجع الرهن                                                                                                    |
| Hire Purch Date :                                                                                                    | الرهن :                                                                                                    |
| Insurance Co : METHAQ TAKAFUL INSURANCE PSC DL                                                                                                    | التأمين : شركة ميثاق للتأمين التكافلي ش م ع فرع دبي                                                             |
| Policy No 1723078807                                                                                                    | يفة التأمين <sup>:</sup> 1723078807                                                                             |
| Legal Disclaimer:                                                                                                    | المسؤولية القانونية:                                                                                            |
|                                                                                                    | ، هذه الشهادة بناء على طلب مالكها دون ان تتحمل المؤوَّسة اية مسؤولية                                            |
| This certificate was issued upon the customers request and the agency does not in<br>responsibility against the rights of others.                                                                                                    | قوق الغير                                                                                                    |
| responsionity against the rights of others                                                                                                    | مؤسسة الترخيص سلامة ودقة بيانات الشهادة حتى موعد اصدار الشهادة                                                  |
| The Licensing Agency ensure the accuracy of the details in the certificate until the                                                                                                    | اعلاه فقط ولاتتحمل المؤسسه اي مسؤوليه بموجب هده الشهاده في حال اي نعير في<br>السب                               |
| issuance listed above only and does                                                                                                    | ت المروري<br>بداء الشمادة مات ستنتم ، صلاحيتما تلقائيا قيا ، تاريخ الانتماء المين، إعلام                        |
| not assume and responsibility under this certificate in the event of any change in th<br>https://tst12c7793/trfesry/public_resources/my-ecertificates.do                                                                                                    | e status https://tst12c:7793/trfesrv/public_resources/my-ecertific                                              |
| and entering certificate reference number and traffic file number to confirm certifi                                                                                                    | قم مرجع الشهادة بالاضافة الى رقم الملف المروري للحصول على تأكيد صلاحية                                          |
| Note: This is the system generated electonic certificate and therefore does not                                                                                                    | ولا تتحمل المؤسسة أية مسؤولية في حال استخدام الشهادة من غير التأكد من صلاحيتها                                  |
| Any correction will render this certificate null & void                                                                                                    | يذه الشهادة تم اصدارها الكترونيا وبالتالي لاتتطلب توقيع او ختم مصدر المعادة معادر                               |
| DUDALDD                                                                                                    |                                                                                                    |

 إذا اخترت طريقة الاستلام كشهادة إلكترونية، انقر زر عرض الشهادة

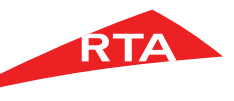

في بعض الحالات، لا يمكنك استكمال الخدمة. فيما يلى هذه الحالات:

إذا كانت بيانات التأمين غير صحيحة.

|                                   | عذراً، لم تستوف جميعَ متطلبات هذه الخدمة.<br>التفاصيل مدرجة أدناه: |
|-----------------------------------|--------------------------------------------------------------------|
|                                   | يرجى مراجعة وإضافة المعلومات في النظام                             |
|                                   | بيانات التأمين المدخلة غير صحيحة 🌒                                 |
|                                   | شهادة إعادة التأمين                                                |
| ىركبة :                           | للحصول على شهادة إعادة مستحقات التأمين الرجاء تحديد رقم شاصي الر   |
| • تاريخ انتهاء التأمين: 8-10-2018 | • رقم البوليصة: 1723078807                                         |

إذا لم تكن المركبة المختارة مصدّرة أو محوّلة من إمارة أخرى، أو محازة.

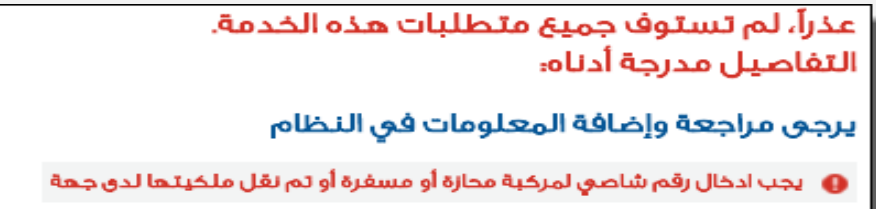

شهادة إعادة التأمين